## 全国道路・街路交通情勢調査(センサス)の 移行に際し注意して頂きたい内容・移行手順

#### 1. 注意点

① 「令和3年度 全国道路・街路交通情勢調査 一般交通量調査(以下、R3年度センサス)」における交通調査単位区間番号と、「平成27年度 全国道路・街路交通情勢調査一般交通量調査(以下、H27年度センサス)」における交通調査単位区間番号が異なる場合があります。また、R3年度交通調査単位区間番号とH27年度交通調査単位区間番号が重複していても、起終点が異なる場合があります。

評価結果を正しく集計するために、H27 年度センサスから R3 年度センサスの移行 作業前に、必ず R3 年度交通調査単位区間番号とH27 年度交通調査単位区間番号の確 認、及び交通調査単位区間番号の重複有無と起終点等について確認し、適宜 R3 年度 交通調査単位区間番号に変更してください。

② R3年度センサスへの移行は、全ての評価区間を一括で更新することを推奨します。 なお、R3年度センサスへの移行が一度には困難であり、やむを得ず移行期間が複数 年にまたがる場合は、交通量調査単位区間番号が重複しないよう注意ください。

#### 2. 手順

#### 2-1. これまで用いていた交通調査単位区間番号の確認

環境省へ報告いただいた常時監視結果報告様式や、面的評価支援システムの登録内容 を以て確認ください。

(例)常時監視結果報告様式を以て確認する場合

【交通調査単位区間番号】

常時監視結果報告様式の「センサス番号 区間番号(0列)」を確認

#### 2-2. R3 年度交通調査単位区間番号、起終点等の変更確認

後述の「3-1. 準備(R3 年度交通調査単位区間番号、起終点等の変更確認)」に記載いたします。

#### 2-3. R3 年度センサスへ移行

後述の「3-2. 面的評価支援システムでの移行操作」に記載いたします。

なお、R3 年度交通調査単位区間番号と H27 年度交通調査単位区間番号が重複してい る場合は、R3 年度交通調査単位区間番号の大きな番号から更新し、必ず H27 年度交通 調査単位区間番号と重複しない様にしてください。重複している場合、評価結果が正し く集計されないことがあります。以下に重複しているケースを記載いたします。

(例) R3 年度、H27 年度交通調査単位区間番号が重複しているケース

下図は、国土交通省が公表している「令和3年度 全国道路・街路交通情勢調査 一般 交通量調査 集計表\_箇所別基本表」を抜粋したものです。

黄色着色しているとおり、R3 年度と H27 年度交通調査単位区間番号が重複していま す。下図の場合、重複している区間番号は 10090~10150 です。

また、例えば R3 年度交通調査単位区間番号 10150 は起終点が札樽自動車道~小樽定 山渓線ですが、H27 年度交通調査単位区間番号 10150 は一般国道 337 号~小樽市・札幌 市手稲区境となっており、<u>R3 年度と H27 年度交通調査単位区間番号が重複していても</u> 違うセンサス区間となっています。

なお交通調査単位区間番号の変更を行う際は、<u>必ず R3 年度交通調査単位区間番号の</u> 大きな番号から更新してください。このケースの場合、重複の区間の中で、R3 年度交通 調査単位区間番号が一番大きな番号は 10170 ですので、面的評価支援システム上で、 H27 年度交通調査単位区間番号の 10150 を選択し、R3 年度交通調査単位区間番号 10170 に変更します。続いて、H27 年度交通調査単位区間番号の 10140 を R3 年度交通調査単 位区間番号 10160 へ変更を行います。

| A          | 6     | 0   | D           | E     | ►<br>会和3年度全国 | 道路    | 」<br>- 街路交通桂樹    | 0 11日本 11日本 11日本 11日本 11日本 11日本 11日本 11日 |        | 日 :   | AE<br>杏   | AF<br>街面     | AG<br>別其本言                            | BO        | BP    | EQ               | BR                          | ES         | BT          |
|------------|-------|-----|-------------|-------|--------------|-------|------------------|------------------------------------------|--------|-------|-----------|--------------|---------------------------------------|-----------|-------|------------------|-----------------------------|------------|-------------|
|            |       |     |             |       | 节和5年後主国      | 10 Lt | I BIRD X 20 H 94 |                                          | -      | 19    | a         | 191771       | 201385 APr 3                          | ×         |       |                  |                             |            |             |
| 北海道        |       |     |             |       |              |       |                  |                                          |        |       |           |              |                                       |           | Œ     | 土交通後             | 道路周                         |            |             |
|            | teres | 部里  | 1           | 6     | 路線名          |       | 起点侧              | 88 .G. 191                               | 7      | 1     | 交通量       | 調査           | £9                                    | _         | 平成2   | 洋鹿               | S                           | 旅行通<br>周辺7 | 武顺道<br>明书 2 |
| 交条         | 4     | 9   | 通           | 98    |              |       |                  |                                          | - 7    |       | 4192      | 1102.05      | 358723                                | cass      |       | 复合               | 248                         | 100.002    | nanar +s    |
| 通調査        | +の位   | 161 | 路<br>種<br>別 | 語 書 号 | 10 H G       |       | 訪終名等             | 器線名篇                                     | 対抗対応ない | 音日直回げ | 都遠府県<br>ド | 調査単位<br>回顧番号 | 観光<br>東<br>連<br>四<br>正<br>間<br>香<br>号 | 都道府県<br>ド | 交通量調査 | 間時<br>12時間<br>夏夏 | 時間<br>開<br>知<br>題<br>知<br>是 | 都遠府県       | 調査単位<br>合   |
|            | 1.    | (F  | ÷           |       |              | 17    |                  | τ                                        | ÷.     | +     | 12        |              |                                       |           |       | (*)+             | (4)+                        |            | 1.115       |
| 1300050660 | 1     | 4   | -2          | . 8   | 一般回道日号       |       | 老古美小沢停車場線        | →般田道276号                                 | -      | 1     | 1390      | 11060        | 01301050640                           | 1390      | 10160 | 6354             | 2398                        | 1390       | 1024        |
| 1300050670 | 8     | 1   | .2          | 5     | 一般国語も考       |       | - 新王道 278号       | 共和町・仁木町境                                 |        | 1     | 1390      | 10070        | 1301050670                            | 1390      | 10070 | 5518             | 6723                        | 1390       | 1025        |
| 1300058680 | 1     | 4   | 2           | 5     | 一般国道后号       |       | 并和町・仁木町境         | 仁木赤井川線                                   |        | 1     | 1390      | 10070        | 11201050670                           | 1390      | 10070 | 5518             | 6723                        | 1390       | 1025        |
| 1300050690 |       | . 6 | 1           | 5     | 一般国旗6号       |       | 仁木吞井川線           | 仁木停重場線                                   |        | 1     | 1390      | 10080        | 1301050690                            | 1290      | 10100 | 6770             | 0214                        | 1390       | 1126        |
| 1300050700 | 4     | 4   | 3           | 5     | 一般国道5号       |       | 仁木停車場線           | 仁木町・全市町境                                 |        | 1     | 1390      | 10080        | 1301050690                            | 1390      | 10388 | 6770             | 8214                        | 1390       | 1127        |
| 1300050710 | 1     | . 6 | 3           | 5     | - 触国道5号      |       | 仁木町・余市町境         | 余市赤井川線                                   |        | 1     | 1390      | 11080        | 1301050890                            | 1390      | 10180 | 6770             | 8214                        | 1390       | 1827        |
| 1300050720 | 8     | 0   | 3           | 5     | 一般团造6号       |       | 余市乔并川線           | 然则全市線                                    |        | 1     | 1290      | 10090        | 01200050650                           | 1398      | 10098 | 6770             | 8214                        | 1390       | 1028        |
| 1300050730 | 0     | 1   | 3           | 5     | 一般国道5号       |       | 然別法市線            | 登余市停車場線                                  |        | 1     | 1230      | 10030        | 61300050630                           | 1398      | 10000 | 6770             | 8214                        | 1398       | 1029        |
| 1300050735 | 0     | 2   | 3           | 5     | 一般国道5号       |       | 委余市停重場線          | 發余市停車場線                                  |        | 1     | 1390      | 10030        | 01300050740                           | 1398      | 18088 | 6770             | 8214                        | 1390       | 1030        |
| 1300050740 | 0     | 1   | 3           | 5     | 一般国道5号       |       | 登余市停重場總          | 一般国道229号                                 |        | 1     | 1230      | 10030        | 01300050740                           | 1398      | 10089 | 8778             | 8214                        | 1390       | 1631        |
| 1300050750 | 0     | 1   | 8           | 5     | 一般国道ち号       |       | - 般国道229号        | 费丘乐市停重场移                                 |        | 1     | 1590      | 10030        | 01300050741                           | 1398      | 10080 | 8778             | 8214                        | 1390       | 1032        |
| 1300058755 | 0     | n   | 8           | .5    | 一般国道专号       |       | 豊丘余市停車場線         | 町道大浜中室線                                  |        | 1     | 1830      | 10100        | 01100050755                           | 1388      | 10095 | 12781            | 15818                       | 1390       | 1033        |
| 1301050760 | 1     | U   | 8           | 5     | 一般国通ら考       |       | 町道大浜中登線          | 宋町温泉線                                    |        | 1     | 1390      | 18110        | 01200050781                           | 1395      | 10091 | 12781            | 15818                       | 1390       | 1834        |
| 1300050770 | .0    | 1   | 8           | 5     | - 統国道6号      |       | 荣町温泉線            | 余市町・小樽市境                                 |        | 1     | 1890      | 10110        | 01300050780                           | 1388      | 10095 | 12781            | 15818                       | 1390       | 1035        |
| 1300050790 | 0     | 2   | 3           | 5     | 一般困道6号       |       | 余市町・小樽市境         | 小樽環状綿                                    |        | 1     | 1290      | 10110        | 01300050780                           | 1395      | 10098 | 12781            | 15819                       | 1399       | 1035        |
| 1200050790 | 0     | 1   | 3           | 5     | 一般困道6号       |       | 小樽環状線            | 小樽港福穂線                                   |        | 1     | 1290      | 10120        | 01300050790                           | 1390      | 10108 | 18992            | 23550                       | 1390       | 1836        |
| 1300050000 | 0     | 0   | 3           | 5     | 一般困道5号       |       | 小棋港指硬線           | 天神南小桃停重場線                                |        | 1     | 1290      | 10130        | 01. 4050000                           | 1398      | 10110 | 20760            | 26110                       | 1398       | 1897        |
| 1300050010 | Ð     | 8   | 3           | 5     | 一般国道5号       |       | 天神南小樽停重場線        | →18国道393号                                |        | 1     | 1290      | 10130        | 01300050050                           | 1393      | 18110 | 20760            | 26110                       | 1390       | 1838        |
| 1300050820 | 0     | 0   | 3           | 5     | 一般国道5号       |       | 一般国道393号         | 扎得自動產適                                   |        | 1     | 1330      | 10140        | 01300050820                           | 1395      | 16528 | 15925            | 19860                       | 1390       | 1639        |
| 1300050830 | 0     | 0   | 8           | 5     | 一般国語5号       |       | 扎得自動應道           | 小禅室山北線                                   |        | 1     | 1530      | 10150        | 01300050830                           | 1001      | 10130 | 25981            | 84220                       | 1390       | 1040        |
| 1300650840 | D     | 0   | 8           | 5     | 一般国道ち号       |       | 小煤定山滨線           | 小樽石狩線                                    |        | 1     | 1890      | 10180        | 01300050840                           | 1395      | 10140 | 21277            | 28441                       | 1390       | 10419       |
| 1301050850 | 0     | U   | 8           | 5     | 一般国語も考       |       | 小煤石狩線            | 該面インター線                                  |        | 1     | 1890      | 10150        | 01100050840                           | 1395      | 10145 | 21277            | 28441                       | 1330       | 1842        |
| 1300050960 | 0     | 0   | 8           | 5     | 一般图:36号      |       | 総面インター線          | 25页/中面线9.                                |        | 1     | 1290      | 18160        | 01300050840                           | 1398      | 10148 | 21277            | 28441                       | 1390       | 1843        |
| 1200050870 | 0     | 8   | - 3         | 5     | 一般困道6号       |       | 然西停車場線           | 一般困道337号                                 |        | 1     | 1290      | 10160        | 01300050840                           | 1393      | 18148 | 21277            | 28441                       | 1390       | 1044        |
| 1300050980 | 0     | 0   | 3           | 5     | 一般困道5号       |       | →絵園道337号         | 小樽市・礼幌市手稿区境                              |        | t     | 1290      | 10170        | 0:0050000                             | 299       | 10158 | 14084            | 18450                       | 1390       | 1045        |
| 1300050090 | 8     | 0   | 3           | 5     | 一股间通5号       |       | 小様市・礼禄市手指認境      | 石沢井谷橋                                    |        | 1     | 1100      | 10010        | 01200050850                           | 1108      | 10010 | 15925            | 20003                       | 1100       | 1001        |
| 1300050300 | 0     | 0   | 3           | 5     |              |       | 7.17.#12#        | 手持(*)カー語                                 |        | 1     | 1100      | 10020        | htsoonsoona                           | 1102      | 18028 | 24105            | 22301                       | 1100       | 1002        |

令和3年度 全国道路·街路交通情勢調查 一般交通量調查 集計表\_箇所別基本表(抜粋)

※一部の列を非表示にしてあります

### 3. センサス移行方法

#### 3-1. 準 備(R3 年度交通調査単位区間番号、起終点等の変更確認)

以下①~③の方法で、R3 年度交通調査単位区間番号、起終点等の変更確認を行います。

① 面的評価支援システムのインポートデータによる確認

環境省 HP で公表している面的評価支援システムにインポートするためのセンサスデータを以て、H27 年度交通調査 単位区間番号に対応する R3 年度交通調査単位区間番号を確認できます。

| A 101<br>A 101<br>A 10<br>A 10 | all and a | K-11,47<br>(8)<br>MB P3<br>1 | 7 11<br>37<br>11 - 11 -<br>242<br>4553 |                  | N Alexan<br>N Alexan<br>N N Alexan<br>N N N N N N N N N N N N N N N N N N N | 90<br>1841831<br>8.7793 | 11 63<br>1- 19            |         | a sate - e | (100)<br>(100)<br>(10)<br>(1 | ) CAR                | 7      | : da \$*                                                                                                    |      | 3 8-0-1<br>2 807 -                  | 27<br>134-12<br>34-12<br>34 | A<br>A                       |
|----------------------------------------------------------------------------------------------------|-----------|------------------------------|----------------------------------------|------------------|-----------------------------------------------------------------------------|-------------------------|---------------------------|---------|------------|----------------------------------------------------------------------------------------------------|----------------------|--------|----------------------------------------------------------------------------------------------------|------|-------------------------------------|----------------------------------------------------------------------------------------------------|------------------------------|
|                                                                                                    |           |                              |                                        |                  |                                                                             |                         |                           |         |            |                                                                                                    |                      |        |                                                                                                    |      |                                     |                                                                                                    |                              |
| 19                                                                                                    | ×.π       | (BZSHET)                     | 25.00 11                               | 1149 S           | क्ष अध्य सङ्ग्रमात                                                          | (資産単位)<br>区所委号          | 日本市場<br>2-11-市区<br>町日12-1 | WHEE 70 | WEEK MILES | 8.84<br>8                                                                                                    | 制造年度<br>成長半位<br>広然童年 |        | 100 H (E)<br>14 (E) H (E)<br>14 (E) H (E) H (E)<br>14 (E) H (E) H ( | 293  | 2010年11月<br>1月1日年<br>1月1日日<br>1月1日日 | 武治4533<br>上51章章<br>周数 休日                                                                                                    | 高編時刊<br>均衡行後<br>度 平台:<br>四米度 |
|                                                                                                    | 2010      | 1                            |                                        | -1024-054        | 机械带线器 排放装置 了算                                                               | 10104                   | 1101                      | 1       |            | 0                                                                                                    | 1011                 | 19502  | 11222                                                                                                    | +    | 0                                   | 0                                                                                                    |                              |
|                                                                                                    | EÚnio     |                              | 12                                     | -806812-9        | 电频带中央公司: 秦西· T                                                              | 10110                   | 1001                      | 1       |            | 21                                                                                                    | 101                  | 34975  | 36416                                                                                                    | 111  | 0                                   | 0                                                                                                    | 8                            |
| ******                                                                                                    | 2010      |                              | +12                                    | 一般編集1合年          | 机械市中央区北亚新生                                                                  | 10120                   | 1107                      |         |            | 1                                                                                                    | 1013                 | 122024 | 96560                                                                                                    | 1.47 | · 0                                 | 0                                                                                                    |                              |
| ******                                                                                                    | 2010      | 1                            | 12                                     | 一般国家12号          |                                                                             | HONSK                   | 1101                      | 1       |            | - 8                                                                                                    | 1014                 | 22951  | 00720                                                                                                    | 0.60 | - 0                                 | ò                                                                                                    | - 3                          |
|                                                                                                    | 2010      | 3                            | 20                                     | 一般習慣20号          |                                                                             | 10530                   | 1101                      |         |            | 20                                                                                                    | 1025                 | 10151  | 19390                                                                                                    | 73.9 | 0                                   | ò                                                                                                    |                              |
| *****                                                                                                    | 200 Q     | 1                            | 38                                     | 一般困难动性           | 机精油中保区磨4条西11                                                                | TOTAL                   | 110                       | 1       |            | 10                                                                                                    | 4 1021               | 31343  | 45163                                                                                                    | 1.14 | 0                                   | . 0                                                                                                    | ( )                          |
| *******                                                                                                    | 20010     | 1.13                         | 31                                     | 一般国旗36月          | 机械由中共区南4条图1丁                                                                | rotes                   | 1101                      | ( 3     |            | 0                                                                                                    | 1021                 | 00055  | 9000)                                                                                                    | 020  | 0                                   | 0                                                                                                    | 1                            |
| ******                                                                                                    | 2010      |                              | 1190                                   | 一般困难230年         | 机精带中央区和 杂选4丁                                                                | 10246                   | 1,107                     |         |            | . Q                                                                                                    | 108                  | 28586  | 41277                                                                                                    | 1.84 | . 0                                 |                                                                                                    | 2                            |
| ******                                                                                                    | 2010      |                              | 290                                    | - 肥富 曲2350号      |                                                                             | turst                   | 1101                      | 1       |            |                                                                                                    | 1031                 | 10000  | 37543                                                                                                    | 0.7  | υ                                   | 0                                                                                                    |                              |
| *******                                                                                                    | 2010      |                              | 230                                    | - 映画曲230号        | 机威尔中央医常公共西10                                                                | 10266                   | 1.501                     | 1       |            |                                                                                                    | 1095                 | 12434  | 29656                                                                                                    | 082  |                                     | 9                                                                                                    | 1                            |
| *******                                                                                                    | 2010      | - 3                          | \$75                                   | 終国康276号          |                                                                             | 10400                   | 1101                      | 1       |            | . 01                                                                                                    | F 1064               | 10853  | 21350                                                                                                    | 1.54 | 0                                   | 0                                                                                                    | -                            |
| *****                                                                                                    | 2010      | - 10                         | 3                                      | 利用全張線            |                                                                             | 40000                   | 1.101                     | 1       |            | 0                                                                                                    | 4000                 | 19174  | 24920                                                                                                    | 1.05 | - (in                               | .0                                                                                                    | - 3                          |
| ******                                                                                                    | 2010      |                              | 10                                     | 无破得厚地的           |                                                                             | 40050                   | 1,101                     | 1       |            | <u></u>                                                                                                    | 4007                 | 1,9210 | 17172                                                                                                    | 0.5  | - 0                                 | 0                                                                                                    |                              |
| *****                                                                                                    | 2001 0    |                              | 61                                     | 西野萬物內清田鄉         |                                                                             | 40000                   | 1101                      |         |            | 4                                                                                                    | 74013                | 10345  | 24025                                                                                                    | 1.62 | -0                                  | 0                                                                                                    |                              |
| ******                                                                                                    | ZINO      | : 4                          | 10                                     | 6.1201138        |                                                                             | 40206                   | 1 121                     |         |            | 0                                                                                                    | 4025                 | 21262  | 28065                                                                                                    | 1.00 | 0                                   | 0                                                                                                    |                              |
| *******                                                                                                    | 2010      |                              |                                        | 8.88年1938        | -                                                                           | 40211                   | 1101                      | - 1     |            | 0                                                                                                    | 4324                 | 17421  | 22645                                                                                                    | 1.10 | 0                                   | 0                                                                                                    | 1                            |
|                                                                                                    | 2016      | < 34                         | 99                                     | 利用中心派            |                                                                             | 40220                   | 1101                      | - 3     |            | <u>0</u>                                                                                                    | 8 4325               | 12924  | 1650                                                                                                    | 1.40 | ಿ                                   | 0                                                                                                    | - 0                          |
| 2011010330                                                                                                    | 2010      | 3                            | . 89                                   | 无贼境代福            | -                                                                           | 40230                   | 1101                      | 1       |            | 11                                                                                                    | 4321                 | 9755   | 10050                                                                                                    | 019  | .0                                  | . 0                                                                                                    |                              |
| *****                                                                                                    | 2010      |                              | 03                                     | 机械模仿器            | -                                                                           | 40246                   | 1101                      | 1       |            | 3                                                                                                    | 4321                 | 13531  | 18152                                                                                                    | 1,35 | 0                                   | - 0                                                                                                    |                              |
| ENVERSES                                                                                                    | 2010      | - 04                         | 83                                     | 机联络抗雄            | 机制用线管和24条形(1)                                                               | 41050                   | 1101                      | 1       |            | 1                                                                                                    | 4000                 | 17247  | 2144                                                                                                    | 5.50 | 0                                   | 0                                                                                                    |                              |
| <b>PUREASSE</b>                                                                                                    | 2010      | 4                            | 124                                    | 第0 元化1 条路        | -                                                                           | 40256                   | 1101                      | 1       |            | 2                                                                                                    | 4031                 | 18682  | 00094                                                                                                    | 010  | 0                                   | 0                                                                                                    | _                            |
| *******                                                                                                    | 2010      | - 3                          | 900                                    | wei-/Milite      | 机械用油器和计算器#丁目                                                                | 40000                   | 110                       | 1       |            | 3                                                                                                    | 4:81                 | 223350 | 30000                                                                                                    | 0.0  | 00                                  | 0                                                                                                    |                              |
| *******                                                                                                    | 2050      | . 5                          | 900                                    | ##07)32938       |                                                                             | 40000                   | 1.101                     | 1 3     |            | 1                                                                                                    | 4(85                 | 54045  | 45481                                                                                                    | 019  | 0                                   | . 0                                                                                                    |                              |
| ******                                                                                                    | 2010      | 8                            | 800                                    | 10.001-0.0223-00 | 利用市中央区案1条西2T                                                                | 40406                   | 1101                      | 1       |            | - 0                                                                                                    | 4054                 | 13570  | 12371                                                                                                    | 042  | _0                                  | 0                                                                                                    | 1                            |
|                                                                                                    | 2010      | 1 5                          | 900                                    | ALC: 10.1021     | 机械市电器电压系统工具                                                                 | : #04110                | 1501                      | 3       |            | 0                                                                                                    | 4053                 | 1914)  | 24594                                                                                                    | 110  | 0                                   | 0                                                                                                    | 1                            |

- (a) G列:調査単位区間番号R3年度交通調査単位区間番号を表します。
- (b) AY 列:前回年度調査単位区間番号
   H27 年度交通調査単位区間番号を表します。

② 全国道路・街路交通情勢調査 一般交通量調査 集計表 箇所別基本表による確認

国土交通省が公表している「令和3年度 全国道路・街路交通情勢調査 一般交通量調査 集計表\_箇所別基本表」を 以て、R3年度センサスの起終点を確認します。また、H27年度交通調査単位区間番号に対応するR3年度交通調査単位 区間番号も確認できます。

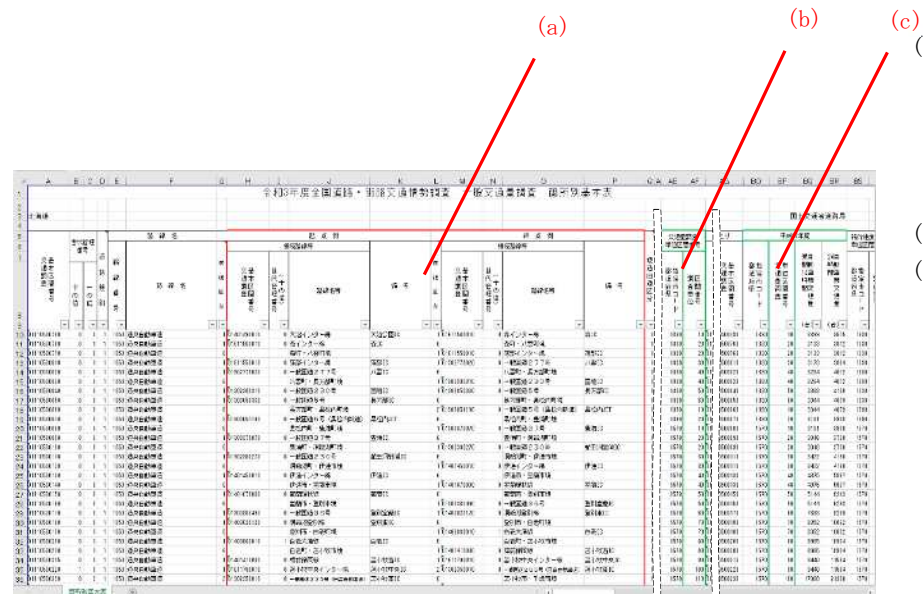

- (a) H-P 列:起点側、終点側
  - 起点側と終点側の接続する路線名等が記載 されています。面的評価支援システムに登 録している(既センサス区間)の起終点と 変更がないか確認ください。
  - (b) AF 列: R3 年度交通量調查単位区間番号
  - (c) BP 列: H27 年度交通量調查単位区間番号

備考

令和3年度 全国道路・街路交通情勢調査 一般 交通量調査 集計表\_箇所別基本表 (国土交通省)
https://www.mlit.go.jp/road/census/r3/ind ex.html ③ 一般交通量調査結果(可視化ツール)による確認

国土交通省が公表している「一般交通量調査結果(可視化ツール)」を以て、交通量調査単位区間番号、起終点等を 確認できます。

- ・R3 年度可視化ツール(国土交通省) <u>https://www.mlit.go.jp/road/ir/ir-data/census\_visualizationR3</u>
- ・H27 年度可視化ツール(国土交通省) https://www.mlit.go.jp/road/ir/ir-data/census\_visualization2

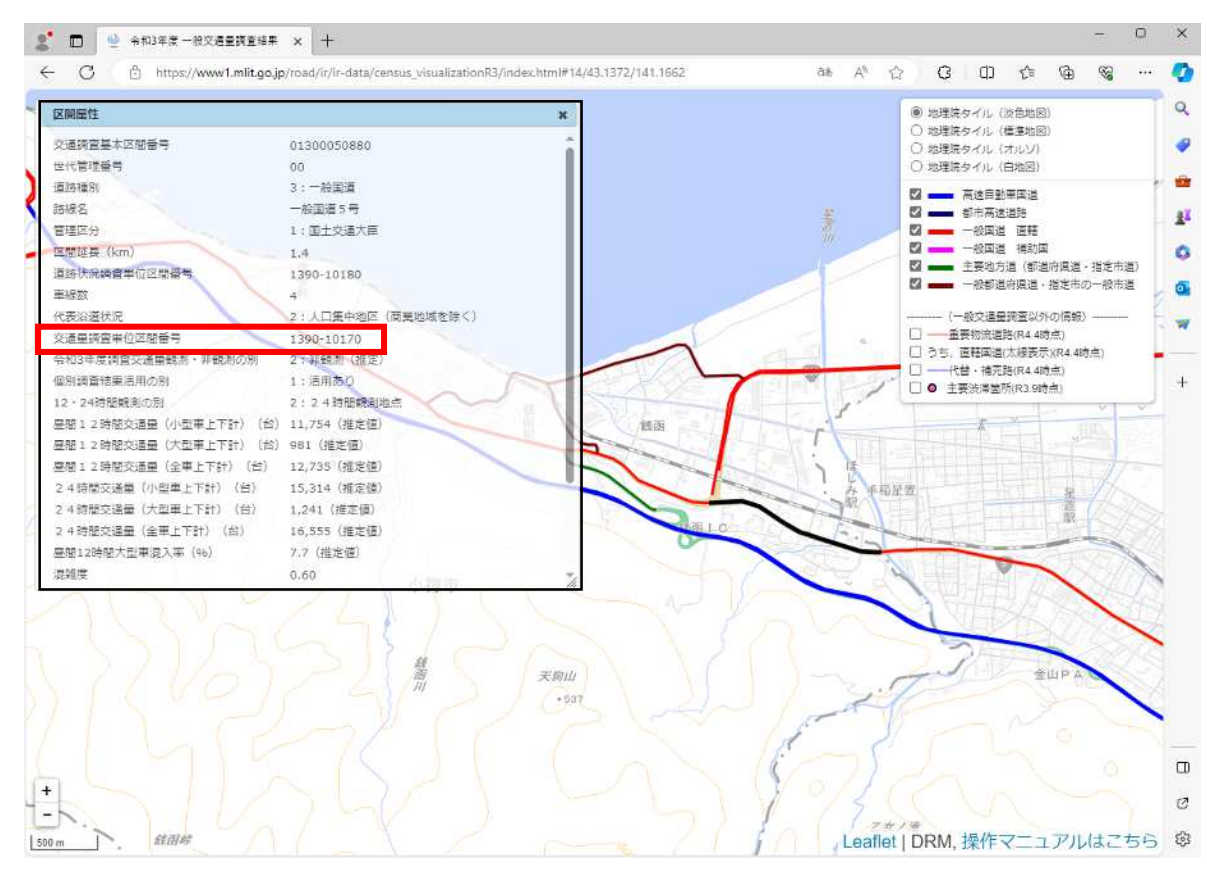

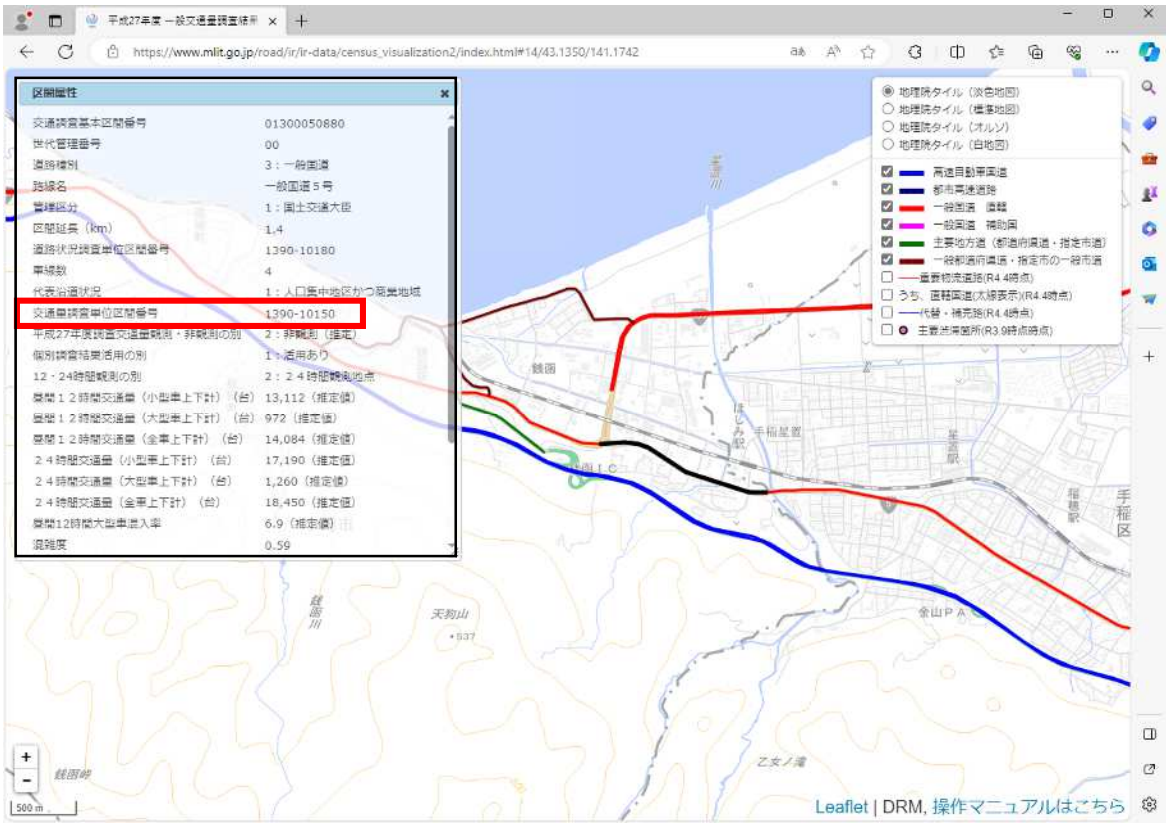

#### 3-2. 面的評価支援システムでの移行操作

#### □ 移行操作前に、以下ご留意願います。

■R3 年度交通量調査単位区間番号、起終点等の変更確認を以て、

- ・交通量調査単位区間番号及び起終点等に変更が無い場合
   H27年度センサスとR3年度センサスでは交通量等が異なるため、必ず道路交通センサス区間の情報入力を行ってください。
- ・交通量調査単位区間番号に変更がある場合

交通量調査単位区間番号が他評価区間と重複しないよう注意し、道路交通センサス区間の情報入力を行って ください。

・起終点に変更がある場合

オブジェクトの区間分割等で適宜修正を行った後、道路交通センサス区間の情報入力を行ってください。

■R3 年度センサスへの移行は、全ての評価区間を一括で更新することを推奨します。

なお、R3 年度センサスへの移行が一度では困難であり、やむを得ず移行期間が複数年にまたがる場合は、交通量調査単位区間番号が重複しないよう注意し、更新計画を立てください。

|        | 注意                     |                             |                                         |                                                                       |
|--------|------------------------|-----------------------------|-----------------------------------------|-----------------------------------------------------------------------|
| *      | 「当該年度のみ                | 更新する                        | る方法」の場合、日                               | 出力結果の表示ついて注意が必要です。                                                    |
|        | 更新前                    |                             | 更新後                                     |                                                                       |
|        | <mark>2015</mark> -●●● | -1 →                        | <mark>2021</mark> -0000-1               |                                                                       |
| 更<br>な | 「新した区間の<br>い区間の番号」     | 出力の <sup>4</sup><br>ま H27 年 | E度は <mark>2015→2021</mark><br>E度センサスのまま | 、番号は●●●→○○○に変わります。しかし、更新し<br>ミの番号ですが、年度は全て <mark>2021</mark> で出力されます。 |

#### □ 移行操作フロー

下記のフローに沿って、R3 年度センサスへの移行操作を行います。①~③を実施後、非観測区間は④~⑥までの操作、観測区間は④~⑦までの操作を行います。なお、過年度の騒音測定地点(データ)を用いる区間の場合には、② 及び④~⑦までの操作を行います。

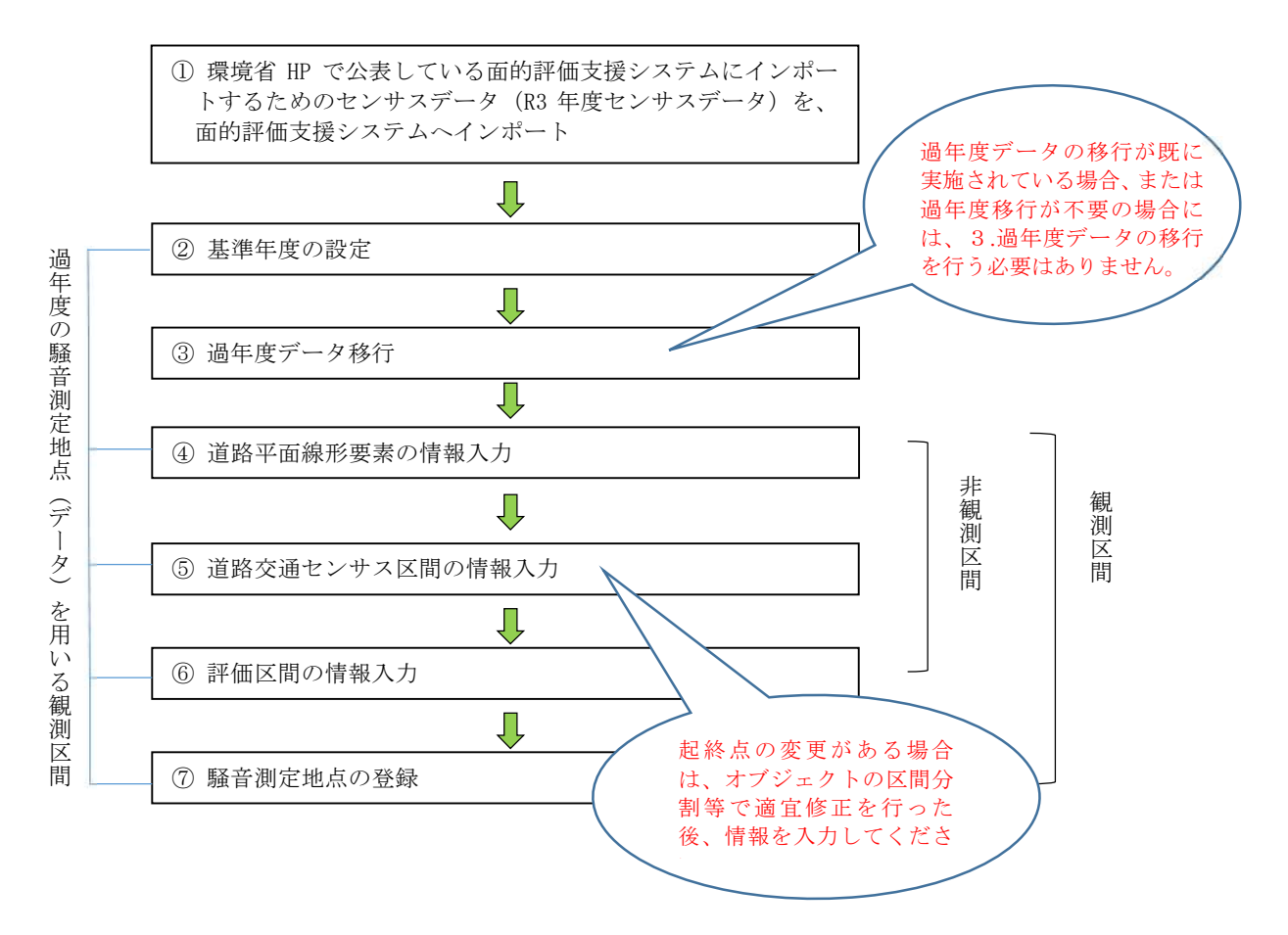

#### ① R3 年度センサスデータのインポート

環境省 HP で公表している面的評価支援システムにインポートするためのセンサスデータを、面的評価支援システムにインポートします。インポート方法は、面的評価支援システム操作マニュアル(以下、操作マニュアル)「IV-9-1 (2) 道路交通センサスデータ整理表」を参照ください。

#### ② 基準年度の設定

基準年度の設定は、観測区間と非観測区間で異なります。システムの基本操作は操作マニュアルを参照してください。

| 評価基準年度                                                                                                    |                                                                                                    | 2022                               | 年度                          |                                                        |                                                               |                           |
|----------------------------------------------------------------------------------------------------|----------------------------------------------------------------------------------------------------|------------------------------------|-----------------------------|--------------------------------------------------------|---------------------------------------------------------------|---------------------------|
| 道牧交通かり                                                                                                    | +7                                                                                                    |                                    |                             |                                                        |                                                               |                           |
| 調査年度                                                                                                    | ·^                                                                                                    | 2015                               | 年度                          | 詳新田語                                                   | 贫定                                                            |                           |
| 騒音データ測定                                                                                                    | E年度                                                                                                    | 2022                               | 年度                          |                                                        |                                                               |                           |
| 基準年度                                                                                                    | 一新規                                                                                                    |                                    |                             |                                                        |                                                               | ×                         |
| 評価者                                                                                                    | 進年度                                                                                                    |                                    | 2023                        | 年月                                                     | g                                                             | -                         |
| 道路交                                                                                                    | ミ通センサ                                                                                                    | 12                                 | 2021                        | ন্দ                                                    | ÷                                                             |                           |
| 調査年                                                                                                    | 腹                                                                                                    |                                    | Loci .                      | + <i>i</i>                                             | 2                                                             |                           |
|                                                                                                    | 一夕測定                                                                                                    | 年度                                 | 2023                        | 年度                                                     | 度                                                             |                           |
|                                                                                                    |                                                                                                    |                                    |                             |                                                        |                                                               |                           |
|                                                                                                    |                                                                                                    | <u></u>                            | 録                           | キャン                                                    | セル                                                            |                           |
|                                                                                                    |                                                                                                    |                                    |                             |                                                        |                                                               | Color International Color |
| ¥                                                                                                    |                                                                                                    | 修正                                 | 1                           | 肖耶余                                                    | L                                                             | 閉じる                       |
| ¥<br>【 ¥新規<br>年度                                                                                                    | 1                                                                                                    | 修正                                 | 1                           | 肖耶余                                                    | I.                                                            | 閉じる                       |
| *<br>(新規<br>年度<br>現在の処理対象                                                                                                    | n i i i i i i i i i i i i i i i i i i i                                                                                                    | 修正                                 | 1                           | 肖山『余                                                   | 1                                                             | 開じる                       |
| *<br>手変<br>現在の処理対<br>評価基準年度                                                                                                    |                                                                                                    | 修正<br>2023                         | 「                           | 肖順余                                                    | 1                                                             | <b>開</b> じる<br>溜択         |
| *<br>手<br>重<br>現在の処理対象<br>評価基準年度<br>遠路交通セント                                                                                                    |                                                                                                    | 修正<br>2023<br>2021                 | 年度 年度                       | 首山居余                                                   | 」<br>「<br>一                                                   | 間にる                       |
| *<br>(<br>新規<br>年度<br>現在の処理対約<br>評価基準年度<br>調査年度<br>開査年度<br>影会二の間<br>に<br>の<br>に<br>の<br>に<br>の<br>の<br>の<br>の<br>で<br>で<br>の<br>の<br>の<br>で<br>で<br>の<br>の<br>の<br>で<br>で<br>の<br>の<br>の<br>で<br>で<br>の<br>の<br>の<br>で<br>で<br>の<br>の<br>の<br>で<br>で<br>の<br>の<br>の<br>で<br>で<br>の<br>の<br>の<br>で<br>で<br>の<br>の<br>で<br>の<br>で<br>う<br>い<br>う<br>い<br>の<br>の<br>の<br>で<br>の<br>で<br>う<br>い<br>う<br>い<br>の<br>い<br>つ<br>い<br>つ<br>い<br>つ<br>い<br>つ<br>い<br>つ<br>い<br>つ<br>い<br>つ<br>い<br>つ<br>い<br>つ<br>い<br>つ<br>い<br>つ<br>い<br>つ<br>い<br>つ<br>い<br>つ<br>い<br>つ<br>い<br>つ<br>い<br>つ<br>い<br>つ<br>い<br>つ<br>い<br>つ<br>い<br>つ<br>い<br>つ<br>い<br>つ<br>い<br>つ<br>い<br>つ<br>い<br>つ<br>い<br>つ<br>い<br>い<br>い<br>い<br>い<br>い<br>い<br>い<br>い<br>い<br>い<br>い<br>い | ۲<br>۲<br>۲                                                                                                    | 修正<br>2023<br>2021                 | 年度 度 度                      | ŭlØ∲<br>I¥kĐI                                          |                                                               | <b>閉じる</b><br>選択          |
| *<br>年度<br>現在の処理対想<br>評価基準年度<br>調査年度<br>服音<br>調査<br>理<br>が<br>調査<br>手<br>で<br>ク別<br>切                                                                                                    | た<br>た<br>け入<br>[<br>[年度 [                                                                                                    | 修正<br>2023<br>2021<br>2023         | <br>年度<br>度<br>度            | ăuß÷                                                   | <br> <br> <br> <br>                                           | 間にる                       |
| *<br>手度<br>現在の処理対象<br>評価基準年度<br>道路交通セント<br>調査年度<br>騒音データ測定                                                                                                    | た<br>た<br>ガス  <br>E年度                                                                                                    | 修正<br>2023<br>2021<br>2023         | <br>年度<br>年度                | iligê<br>Îtêr                                          | 」<br>()<br>()<br>()<br>()<br>()<br>()<br>()<br>()<br>()<br>() | 開いる                       |
| *<br>新規<br>手度<br>現在の処理対象<br>評価基準年度<br>道路交通セント<br>調査年度<br>騒音データ測定<br>評価基準                                                                                                    | た<br>た<br>ジェント<br>た<br>が<br>た<br>、<br>、<br>、<br>、<br>、<br>、<br>、<br>、<br>、<br>、<br>、<br>、<br>、                                                                                                    | 修正<br>2023<br>2021<br>2023<br>交通七2 | <br>年度<br>年度<br>年度<br>(サス調) | 肖山印余<br><u>  </u>                                      | 」<br>()<br>()<br>()<br>()<br>()<br>()<br>()<br>()<br>()<br>() | 間にる                       |
| *<br>年度<br>現在の処理対抗<br>評価基準年度<br>適路交通セント<br>調査年度<br>騒音データ測伝<br>評価基準<br>2017                                                                                                    | た<br>大ス<br>三年度<br>差<br>道路<br>2010                                                                                                    | 修正<br>2023<br>2021<br>2023<br>交通七  | <br>年度<br>年度<br>(サス調!       | 単Ⅰβ余<br>■単糸田副<br>騒音デー<br>2017                          | <br>安定                                                        | 開じる<br>選択                 |
| *<br>年度<br>現在の処理対望<br>評価基準年度<br>道路交通セン・<br>開査年度<br>騒音データ測切<br>評価基準<br>2017<br>2018                                                                                                    | た                                                                                                    | 修正<br>2023<br>2021<br>2023<br>交通七2 | <br>年度<br>年度<br>(サス調!       | 肖山B余<br><u>副</u> 単糸田副<br>陸音デー<br>2017<br>2018          | <br>安定                                                        | 間にる<br>選択                 |
| *<br>年度<br>泉在の処理対象<br>評価基準年度<br>道路交通セン1<br>調査年度<br>開査年度<br>調査のして<br>2017<br>2018<br>2018<br>2019                                                                                                    | た<br>主年度<br>2010<br>2015<br>2015                                                                                                    | 修正<br>2023<br>2021<br>2023<br>交通セン | <br>年度<br>年度<br>年度<br>(サス調) | 肖山B余<br><u>副羊糸田副</u><br>隆音デーー<br>2017<br>2018<br>2019  | 」<br>()<br>()<br>()<br>()<br>()<br>()<br>()<br>()<br>()<br>() | 開じる<br>違択                 |
| *<br>年度<br>現在の処理対象<br>評価基準年度<br>遺路交通セン・1<br>調査年度<br>騒音データ測気<br>評価基準<br>2017<br>2018<br>2019<br>2020                                                                                                    | た<br>ま<br>道路:<br>2010<br>2015<br>2015<br>2015                                                                                                    | 修正<br>2023<br>2021<br>2023<br>交通セン | <br>年度<br>年度<br>(サス調!       | 肖山氏余<br><u>王</u> 羊糸田田<br>空日子 -<br>2017<br>2019<br>2020 | <br> <br> <br> <br> <br> <br>                                 | 間Uる<br>選択                 |
| *<br>単新規<br>年度<br>現在の処理対望<br>評価基準年度<br>適路交通セント<br>調査年度<br>騒音データ測伝<br>2017<br>2018<br>2017<br>2018<br>2019<br>2020<br>2021                                                                                                    | た<br>ま<br>道路<br>2010<br>2015<br>2015<br>2015<br>2015<br>2015                                                                                                    | 修正<br>2023<br>2021<br>2023<br>交通セン | <br>年度<br>年度<br>(サス調!       | 単応余                                                    |                                                               | 開たる                       |
| *<br>年度<br>現在の処理対領<br>評価基準年度<br>道路交通センイ<br>調査年度<br>騒音データ測切<br>2017<br>2018<br>2017<br>2018<br>2019<br>2020<br>2021<br>2022                                                                                                    | た<br>三年度<br>道路<br>2010<br>2015<br>2015<br>2015<br>2015<br>2015<br>2015<br>2015<br>2015                                                                                                    | 修正<br>2023<br>2021<br>2023<br>交通七2 | 年度<br>年度<br>年度<br>(サス調)     | ■                                                      | 」<br>定<br>タ                                                   | 開たる                       |
| *<br>単新規<br>年度<br>現在の処理対象<br>評価基準年度<br>道路交通セン・<br>調査年度<br>整音データ測切<br>部門価基当<br>2017<br>2018<br>2019<br>2020<br>2021<br>2022<br>-<br>2023                                                                                                    | た<br>主<br>主<br>注<br>年<br>度<br>道<br>路<br>2010<br>2015<br>2015 | 修正<br>2023<br>2021<br>2023<br>交通セン | 「<br>年度<br>年度<br>(サス調)      | 単時余                                                    | 1<br>安定 タ                                                     | 選択                        |

【参考例:2023年度(令和5年度)実施結果を入力する場合】 ■観測区間

1) 評価基準年度:騒音調査の実施年度

- (環境省へ報告いただいた常時監視結果報告様式 2-1 を参照)
- 2) 道路交通センサス調査年度:2021 (R3 年度センサス)
- 3) 騒音データ測定年度:騒音調査の実施年度 ※1) と同じ年度

■非観測区間

(環境省へ報告いただいた常時監視結果報告様式 1-1「騒音発生強 度の把握の方法(F列)」を参照)

- 1) 評価基準年度:2023
- 2) 道路交通センサス調査年度:2021
- 3) 騒音データ測定年度:2023

#### ③ 過年度データ移行

過年度データ移行は、操作マニュアル「IV-9-2 過年度データの移行」を参照ください。

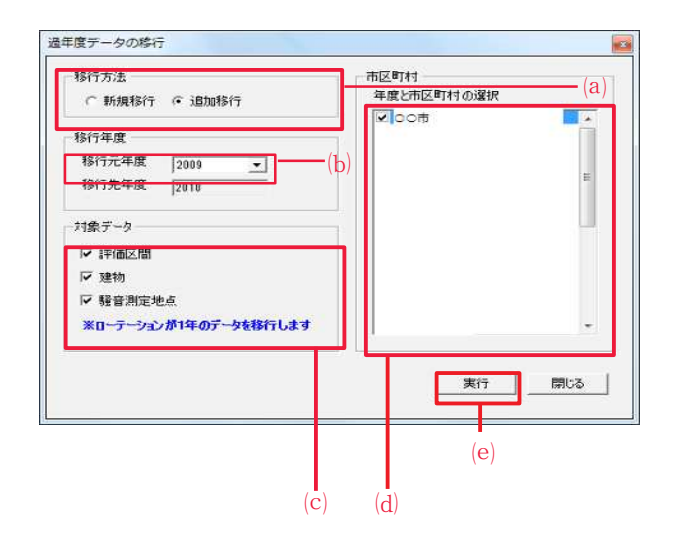

(a) 移行方法を選択します。

# point 新規移行:基準年度のデータを全て削除し、移行元年度 のデータから新規作成します。 追加移行:移行元年度のデータを、基準年度のデータに 結合します。

(b)移行元年度を選択します。

(c) 対象データを選択します。

#### 備考

基本的に、対象データは全て選択してください。

#### 備考

騒音測定地点データは、ローテーションが1年のデータ を移行します。

(d) 過年度データを移行する市区町村を選択します。

(e) **実行** をクリックします。

➡過年度データが移行されます。

#### 注意

過年度移行は当該年度データを入力する前に、原則新規 移行で行います。

追加移行を行うに当たっては「当該年度の評価区間と交 差しないこと」の条件があり、当該年度の評価区間と交差 する場合には追加移行は出来ません。

#### ④ 道路平面線形要素の情報入力

道路平面線形の情報入力を行います。システムの基本操作は操作マニュアルを参照ください。

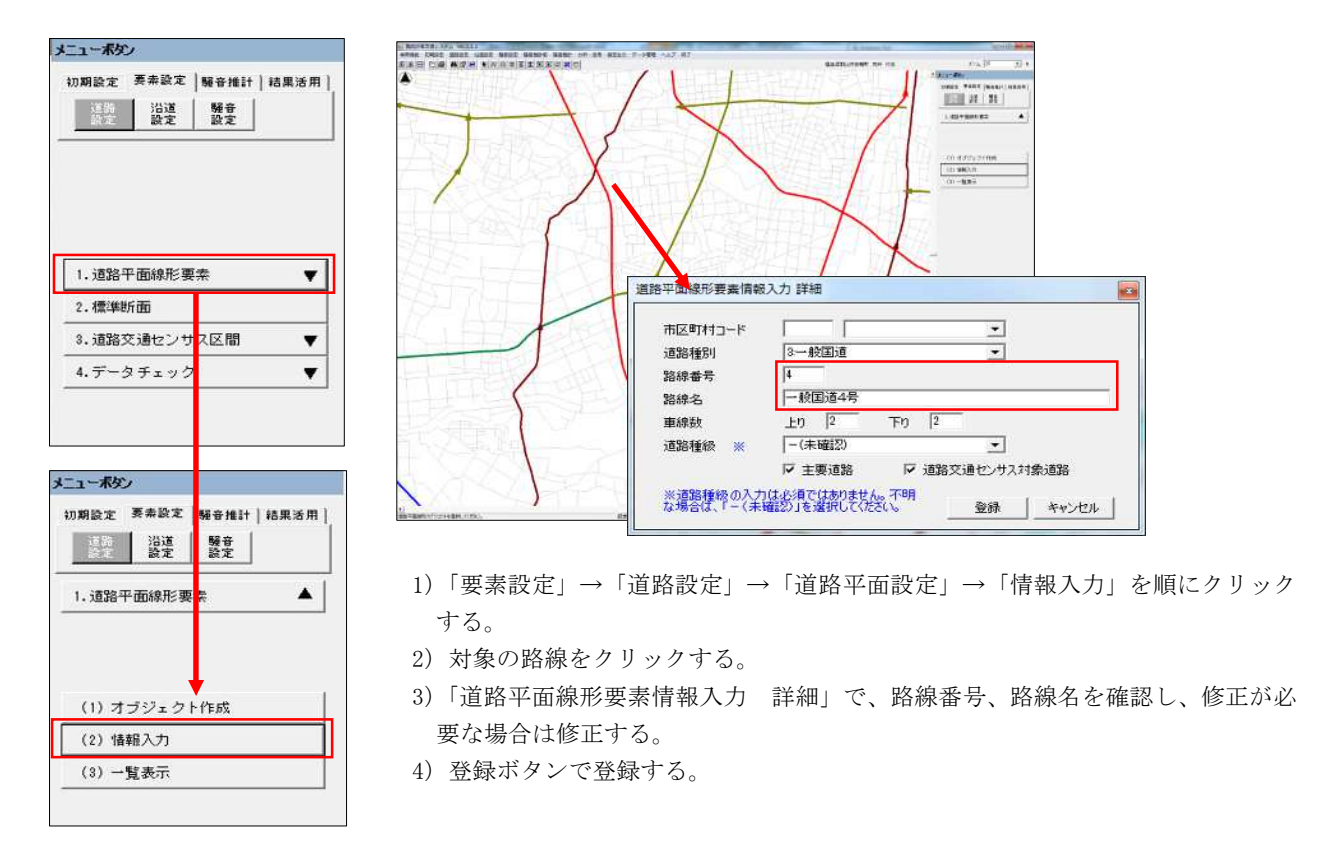

#### ⑤ 道路交通センサス区間の情報入力

道路交通センサス区間の情報入力を行います。システムの基本操作は操作マニュアルを参照ください。

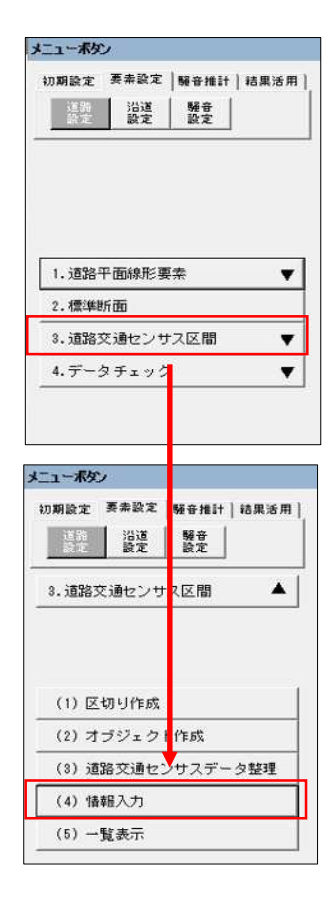

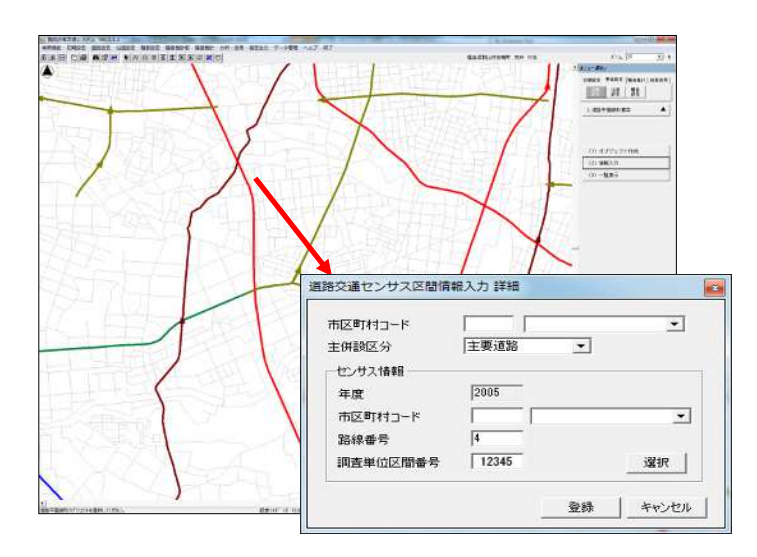

- 「要素設定」→「道路設定」→「道路交通センサス区間」→「情報入力」を順に クリックする。
- 2)対象の路線をクリックする。
- 3)「道路交通センサス情報入力」で、R3年度センサスの路線番号、調査単位区間番号を確認し、修正が必要な場合は修正する。

4)登録ボタンで登録する。

#### ⑥ 評価区間の情報入力

評価区間の情報入力を行います。システムの基本操作は操作マニュアルを参照ください。

| メニューボダン                                                                                     |                                                                                                    |
|---------------------------------------------------------------------------------------------|----------------------------------------------------------------------------------------------------|
| 初期設定 要未設定 解音推計 結果活用<br>道路 過度 發音 發定                                                          |                                                                                                    |
| 1. 市区町村エリア       2. 都市計画用途地域       3. 環境差準類型指定地域       4. 評価区間       5. 遠島端       (1) 正切り作成 | <ul> <li>*評価区間情報入力 詳細</li> <li>*評価区間間十〇-ド</li> <li>*評価区間番号</li> <li>4</li> <li>*評価区間番号</li> <li>2015 - 12345 - 3</li> <li>* ##該区分 主要道路</li> <li>* ##該区分 主要道路</li> <li>* ##該型</li> <li>* ##該型</li> <li>* ##該型</li> <li>* ##該型</li> <li>* ##該型</li> <li>* ##該型</li> <li>* ##</li> <li>* ##</li> <li>* ##</li> <li>* ##</li> <li>* ##</li> <li>* #</li> <li>* #</li> <li< th=""></li<></ul> |
| (2) オブジェクト作成                                                                                | 認し、修正が必要な場合は修正する。                                                                                                    |
| (3) 1g+m(八)<br>(4) 標準断面設定                                                                   | 4) 登録ボタンで登録する。                                                                                                    |
| (5) データチェック                                                                                 | 注 章                                                                                                    |
|                                                                                             | ※区間分割番号は、同じセンサス区間番号があると自動的に分割番号の<br>最大値の次の番号を振り当てます。                                                                                                    |
|                                                                                             | このため、区間分割番号は、センサス更新が全て終わったのち、区間                                                                                                    |

分割番号の修正を行ってください。

#### ⑦ 騒音測定地点の登録

騒音測定地点の登録を行います。システムの基本操作は操作マニュアルを参照ください。

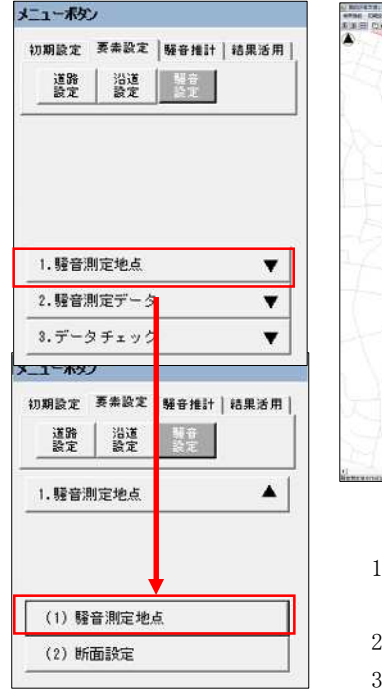

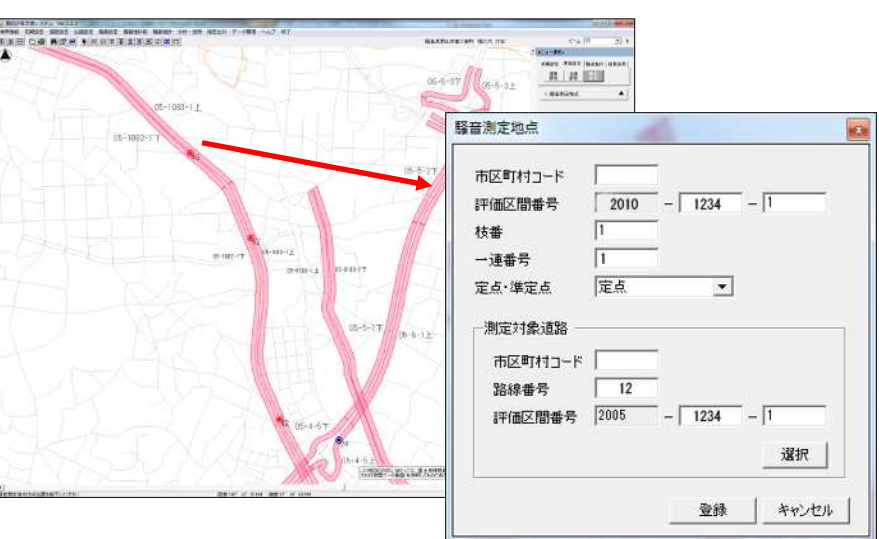

- 「要素設定」→「騒音設定」→「騒音測定地点」→「騒音測定地点」を順にクリ ックする。
- 2)対象の地点をクリックする。
- 3)「騒音測定地点」で、R3 センサスの路線確認し、修正が必要な場合は修正する。 (下段は選択により修正)
- 4)登録ボタンで登録する。